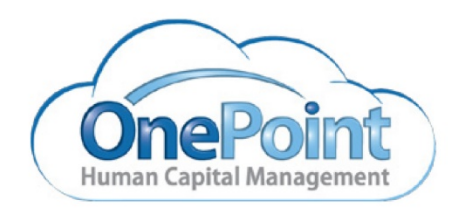

# System Documentation OnePoint Human Capital Management

Paycheck Protection Program (PPP) User Guide – Update July 2020

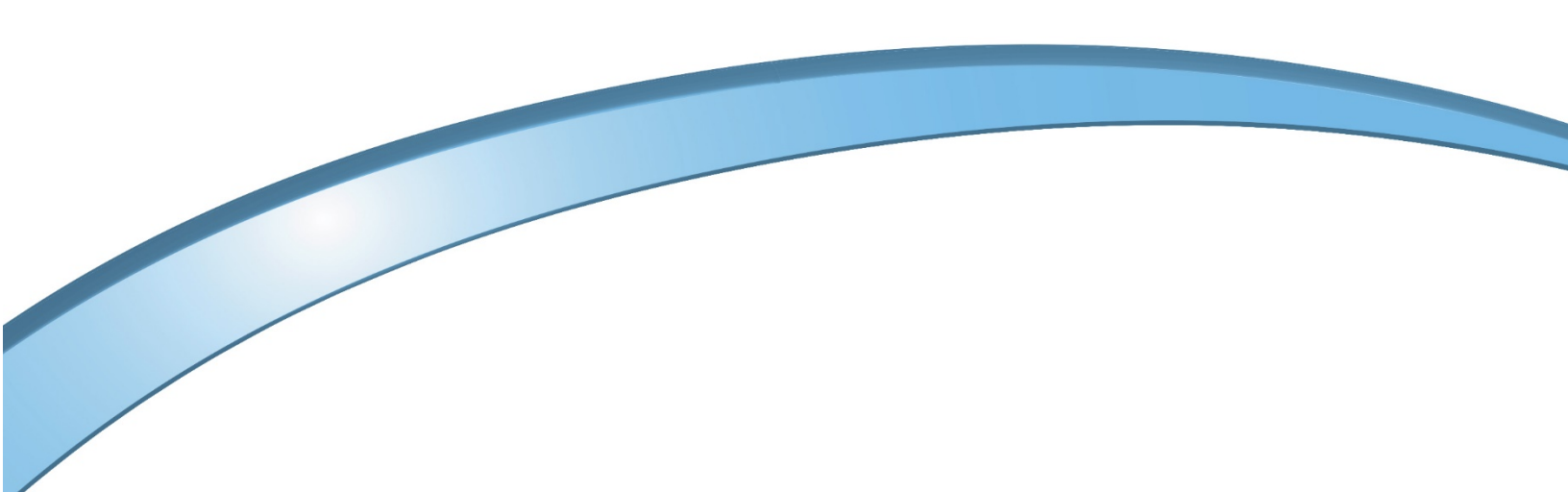

## CONTENTS

| Overview of Paycheck Protection Program Loan Program | 5  |
|------------------------------------------------------|----|
| Paycheck Protection Program (PPP) Export             | 6  |
| Creating a PPP Export in OnePoint                    | 6  |
| Export Example                                       | 8  |
| Recommended Usage                                    | 9  |
| Filters for the Export                               | 9  |
| Loan Application Export                              | 12 |
| Lookback Period for Head Count Export                | 13 |
| Lookback Period for Wage Reduction Export            | 13 |
| Loan Forgiveness Export                              | 13 |
| SBA Form 3508                                        | 14 |
| PPP Schedule A                                       | 14 |
| PPP Loan Forgiveness Calculation Form                | 15 |

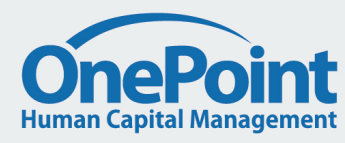

## Overview of Paycheck Protection Program Loan Program

The Paycheck Protection Program is a loan designed to provide a direct incentive for small businesses to keep their workers on the payroll.

SBA will forgive loans if all employees are kept on the payroll for eight weeks and the money is used for payroll, rent, mortgage interest, or utilities.

For more details, please read the information on the SBA's website.

https://www.sba.gov/funding-programs/loans/coronavirus-relief-options/paycheck-protection-program

This document will take you through the steps to create an export to assist with applying for a loan under the Paycheck Protection Program inside OnePoint HCM. The export can also be used to get the information needed for loan forgiveness.

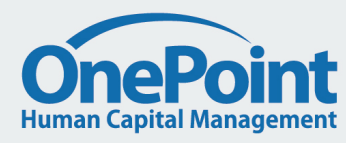

## Paycheck Protection Program (PPP) Export

#### **Creating a PPP Export**

You can create an export file containing data that can assist in your application process.

The main data this export provides is:

- 1. Average Monthly Payroll Cost (including all the totals to get to that Average Cost)
- 2. Average Headcount over a Date Range
- 3. Pay Rate info on each Employee.

The Average Monthly Payroll Cost will assist you in applying for the Loan. The additional data on Headcount and Pay Rate will assist in reporting requirements to get loan forgiveness.

The export can be created using the data export type **PPP Payroll Cost by Employee** which can be found under *Company Settings > System Data Export > Data Exports*.

- Data Export: Payroll: PPP Payroll Cost by Employee SAVE Data Export Columns Name\* PPP Payroll Cost by Employee Pavroll Data EDIT Description DELETE DELETE SELECTED UBLJC(date(date,MMdd)).co DOWN Default Settings Nages (\$) 8 Excluded Wages (\$) included Wagea (\$) ualified sick and family leave wapes f 6 Pay Date Calendar Range 🗸 Last Month 🗸 (0) 10 Proreted 100k Cep /hen selecting the Loan Forgiven r Date Range 🛛 Loan Forgiveneos 24-week Period 🥪 
   10
   11

   11
   12

   13
   14

   15
   15
   Excess Wages (\$) Included Wages to Cap (\$) Employee Filter All Employee 2 Health Benefits (ER) (\$) Employer portions of Deduction Amount Retirement Renefita (FR) (\$) 0.00 State & Local Taxes (ER) (\$) Totalo Only 16 Payroll Cost Total (\$) Included Wages to Cap plus Retirement 8 17 18 19 Monthe In Date Range rage Monthly Payroll Cost (\$) 8 Pay Period Profile Name Will show the employee's pay period prof 
   19

   20

   21

   22

   23

   24

   25
   Pay Parinte Paint Amount of Regular Payrolls for which the Pay Periods In Date Range mount of pay p ions List for Health Ben Custom Earnings List for Hours Paid For None -Head Count Per Pay Period Paid Pay Periods Paid divided by Pay Periods Hours Paid For Amount of Hours on Pay Stat FTE Houre In Date Range Schedule Settings Head Count Per Hours Paid lours Paid For divided by FTE Hours In D 26 🗋 27 🗋 Head Count Per Hours Paid Cap Head Count Per Hours Paid canned at 1.0 - DELIVER TIME BASE 'ay Rate At Date Range Sta 28 Pay Rate At Date Range End 29 🗋 30 Combined Head Count 31 🗌 32 🗌 Weeks In Date Range If a date range of 56 days/8 weeks or le Masked Social Security # Social Security Number will be shown as
- Click the **New Data Export** button.
- Select the **PPP Payroll Cost by Employee** export.

- You can choose which columns to include clicking the checkboxes next to each field. Or you can remove unwanted fields by selecting fields and then clicking **Delete** or **Delete Selected**.
- You can change the order of each of the columns and edit the labels by checking/selecting a field and selecting **Edit**, **Up** or **Down**.
- For calculated columns, the description explains how they are calculated.
- Save the file.
- Click the Run Data Export button.

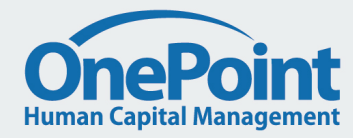

| Run Data Export                                           | X                                                  |
|-----------------------------------------------------------|----------------------------------------------------|
| Company EINs                                              | हि                                                 |
| Pay Date                                                  | Calendar Range 🗸 Last Month 🗸 (06/01/2020 - 06/30/ |
| Period For Date Range                                     | Loan Forgiveness 24-week Period 🧹                  |
| Employee Filter                                           | All Employees                                      |
| Employees To Include                                      | All Selected Employees 🗸                           |
| Exclude Employees Outside US                              |                                                    |
| Include Only Finalized Payrolls                           |                                                    |
| Loan Amount                                               | 0.00                                               |
| Show Totals Only                                          |                                                    |
| Hide Analytical Columns                                   |                                                    |
| Hide Social Security #                                    |                                                    |
| Accrue Payroll Cost To End of Date Range                  |                                                    |
| Estimate Salaried FTE using Base Comp Hours with Pay Type | हित्                                               |
| Custom Earnings List for Wages                            | None 🗸                                             |
| Custom Deductions List for Retirement Benefits            | None 🗸                                             |
| Custom Deductions List for Health Benefits                | None 🗸                                             |
| Custom Earnings List for Hours Paid For                   | None 🗸                                             |
|                                                           |                                                    |
| Deliver (Saved Settings)                                  | Deliver To Export                                  |
| 4                                                         | •                                                  |

- If you are a multi EIN company, select one or more EINs.
- Set Pay Date, if the default is not correct.
- Verify or set the option for including/excluding only finalized payrolls.
- Verify or set the option for including/excluding for employees outside the U.S.
- Click **Export**. The report will be exported as a .csv file. You can also click the **Download File** link to download the exported .csv file.

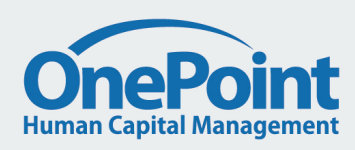

| Run Data Export                                                   | ×                                           |
|-------------------------------------------------------------------|---------------------------------------------|
| 2 Hide All                                                        | A                                           |
| <ul> <li>Data export generated.</li> <li>Download File</li> </ul> |                                             |
| Company EINs                                                      | R                                           |
| Pay Date                                                          | Calendar Range 🗸 Last Month 🗸 (06/01/2020 - |
| Period For Date Range                                             | Loan Forgiveness 24-week Period 🧹           |
| Employee Filter                                                   | All Employees                               |
| Employees To Include                                              | All Selected Employees 🧹                    |
| Exclude Employees Outside US                                      |                                             |
| Include Only Finalized Payrolls                                   |                                             |
| Loan Amount                                                       | 0.00                                        |
| Show Totals Only                                                  |                                             |
| Hide Analytical Columns                                           |                                             |
| Hide Social Security #                                            |                                             |
| Accrue Payroll Cost To End of Date Range                          |                                             |
| Estimate Salaried FTE using Base Comp Hours with Pay Type         | Ē                                           |
| Custom Earnings List for Wages                                    | None 🗸                                      |
| Custom Deductions List for Retirement Benefits                    | None 🗸                                      |
|                                                                   |                                             |
| Deliver (Saved Settings)                                          | Deliver To Export                           |
| 4                                                                 |                                             |
| 1                                                                 |                                             |

## Export Example

| Aut           | Save 👓                                        |          |                               |           |                       |                       |           |                        |           |                              |            |                         |                           |                  |            |                            |          |                  |                  |             |             |             |                   |                                    |                               |                    |
|---------------|-----------------------------------------------|----------|-------------------------------|-----------|-----------------------|-----------------------|-----------|------------------------|-----------|------------------------------|------------|-------------------------|---------------------------|------------------|------------|----------------------------|----------|------------------|------------------|-------------|-------------|-------------|-------------------|------------------------------------|-------------------------------|--------------------|
| File          | Home                                          | Insert   | Draw Pa                       | age Layou | t Form                | ulas Data             | a Review  | View                   | Help      | ACROBAT                      | ,2 S€      | arch                    |                           |                  |            |                            |          |                  |                  |             |             |             |                   |                                    | 년 Share                       | Comments           |
| Paste         | X Cut<br>D⊡Copy →<br>∜ Format Pa<br>Clipboard | ainter 5 | libri<br>I <u>U</u> +  <br>Fo |           | A* A*<br>• <u>A</u> • | = = <u>=</u><br>= = = |           | Wrap Text<br>Merge & C | enter +   | ieneral<br>\$ - % 9<br>Numbe | ▼          | Condition<br>Formatting | al Formata<br>g * Table * | Norma<br>Calcula | I          | Bad<br>Check Cel<br>Styles | Go<br>Ex | ood<br>planatory | Neutral<br>Input | ×<br>*<br>* | insert<br>* | Delete Form | ∑ Aut<br>at & Cle | oSum * A<br>Z<br>ar* So<br>Editing | rt & Find &<br>ter * Select * | Ideas              |
| AA7 ▼ 1 × √ k |                                               |          |                               |           |                       |                       |           |                        |           |                              |            |                         |                           |                  |            |                            |          |                  |                  |             |             |             |                   |                                    |                               |                    |
|               | А                                             | в        | с                             | D         | E                     | F                     | G         | н                      | 1         | J.                           | к          | L                       | м                         | N                | 0          | Р                          | Q        | R                | s                | т           | U           | v           | w                 | x                                  | Y                             | Z AA A             |
| 1 Cc          | mpany Name                                    | EIN Name | EIN                           | Employe   | e Employe             | e Employee I          | Gross Wag | xcluded (              | ncluded W | Prorated 1                   | Excess Wal | ncluded \ F             | Retiremen                 | State & Lo       | Payroll Co | Months Ir                  | Average  | N Pay Period     | Pay Perior P     | ay Period   | Head Cou    | Hours Paic  | FTE Hours H       | lead Coul He                       | ead CourPay                   | Rate / Pay Rate    |
| 2 AE          | C Company                                     | Default  | 123456789                     | XXXXX     | John                  | Doe                   | 105000    |                        | 105000    | 100000                       | 5000       | 100000                  | 4075                      | 3150             | 107225     | 12                         | 8935.42  | Bi-Weekly        | 25               | 26          | 0.96        | 2120        | 2080              | 1.02                               | 1 \$107                       | 2,000.( \$107,000. |
| 3 A8          | C Company                                     | Default  | 123456789                     | XXXXX     | Luke                  | Skywalker             | 102000    | 5110                   | 96890     | 100000                       | 0          | 96890                   | 4000                      | 2950             | 103840     | 12                         | 8653.33  | 8 Multiple       | 32               |             | 1           | 1850        | 2080              | 0.89                               | 0.89 \$47.                    | .0000 / \$50.0000  |
| 4 AE          | C Company                                     | Default  | 123456789                     | XXXXX     | Indiana               | Jones                 | 80000     |                        | 80000     | 100000                       | 0          | 80000                   | 3250                      | 1800             | 85050      | 12                         | 7087.5   | 5 Weekly         | 52               | 52          | 1           | 2080        | 2080              | 1                                  | 1 \$80,                       | ,000.00 \$80,000.0 |
| 5             |                                               |          |                               |           |                       |                       | 207000    | 5110                   | 201000    |                              | 5000       | 270000                  | 11005                     | 7000             | 2000110    |                            | 24676.0  |                  |                  |             | 2.00        | 6050        |                   | 2.01                               | 2.00                          |                    |
| 7             |                                               |          |                               |           |                       |                       | 287000    | 5110                   | 281890    |                              | 5000       | 276890                  | 11325                     | 7900             | 290115     |                            | 24070.23 | ,                |                  |             | 2.90        | 0000        |                   | 2.91                               | 2.89                          |                    |
| 0             |                                               |          |                               |           |                       |                       |           |                        |           |                              |            |                         |                           |                  |            |                            |          |                  |                  |             |             |             |                   |                                    |                               |                    |
| 9             |                                               |          |                               |           |                       |                       |           |                        |           |                              |            |                         |                           |                  |            |                            |          |                  |                  |             |             |             |                   |                                    |                               |                    |
| 10            |                                               |          |                               |           |                       |                       |           |                        |           |                              |            |                         |                           |                  |            |                            |          |                  |                  |             |             |             |                   |                                    |                               |                    |
| 11            |                                               |          |                               |           |                       |                       |           |                        |           |                              |            |                         |                           |                  |            |                            |          |                  |                  |             |             |             |                   |                                    |                               |                    |
| 12            |                                               |          |                               |           |                       |                       |           |                        |           |                              |            |                         |                           |                  |            |                            |          |                  |                  |             |             |             |                   |                                    |                               |                    |
| 13            |                                               |          |                               |           |                       |                       |           |                        |           |                              |            |                         |                           |                  |            |                            |          |                  |                  |             |             |             |                   |                                    |                               |                    |
| 14            |                                               |          |                               |           |                       |                       |           |                        |           |                              |            |                         |                           |                  |            |                            |          |                  |                  |             |             |             |                   |                                    |                               |                    |
| 15            |                                               |          |                               |           |                       |                       |           |                        |           |                              |            |                         |                           |                  |            |                            |          |                  |                  |             |             |             |                   |                                    |                               |                    |
| 16            |                                               |          |                               |           |                       |                       |           |                        |           |                              |            |                         |                           |                  |            |                            |          |                  |                  |             |             |             |                   |                                    |                               |                    |
| 17            |                                               |          |                               |           |                       |                       |           |                        |           |                              |            |                         |                           |                  |            |                            |          |                  |                  |             |             |             |                   |                                    |                               |                    |
| 18            |                                               |          |                               |           |                       |                       |           |                        |           |                              |            |                         |                           |                  |            |                            |          |                  |                  |             |             |             |                   |                                    |                               |                    |
| 19            |                                               |          |                               |           |                       |                       |           |                        |           |                              |            |                         |                           |                  |            |                            |          |                  |                  |             |             |             |                   |                                    |                               |                    |
| 20            |                                               |          |                               |           |                       |                       |           |                        |           |                              |            |                         |                           |                  |            |                            |          |                  |                  |             |             |             |                   |                                    |                               |                    |
| 21            |                                               |          |                               |           |                       |                       |           |                        |           |                              |            |                         |                           |                  |            |                            |          |                  |                  |             |             |             |                   |                                    |                               |                    |
| 22            |                                               |          |                               |           |                       |                       |           |                        |           |                              |            |                         |                           |                  |            |                            |          |                  |                  |             |             |             |                   |                                    |                               |                    |
| 23            |                                               |          |                               |           |                       |                       |           |                        |           |                              |            |                         |                           |                  |            |                            |          |                  |                  |             |             |             |                   |                                    |                               |                    |
| 24            |                                               |          |                               |           |                       |                       |           |                        |           |                              |            |                         |                           |                  |            |                            |          |                  |                  |             |             |             |                   |                                    |                               |                    |
| 25            |                                               |          |                               |           |                       |                       |           |                        |           |                              |            |                         |                           |                  |            |                            |          |                  |                  |             |             |             |                   |                                    |                               |                    |

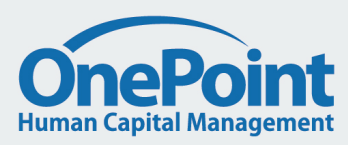

### Recommended Usage

You can create multiple versions of the export. We have highlighted 4 different instances that you could create for the export.

- 1. Create a version of the PPP export for the Loan Application.
- 2. Create a version of the PPP export for the Headcount Lookback Period.
- 3. Create a version for the PPP export for the Wage Reduction Lookback Period.
- 4. Create a version of the PPP export for Loan Forgiveness.

#### Filters for the Export

- 1. Company EINs
  - If you have separate loan applications for each EIN, you may wish to create separate exports for each EIN.

#### 2. Pay Date

• Use a Pay Date range for each export as applicable.

#### 3. Period For Date Range

• Use the appropriate period that you are running the report for. This is used to calculate the correct excess wages cap for the period.

#### 4. Employee Filter

• Use your own list of Employees to include

#### 5. Employees to Include

- All Selected Employees will include all the employees selected using the other filters
- Non-Owner Employees with MORE/LESS than 100k in 2019 annualized filters can be used to select the employees for needed for PPP Schedule A Worksheet Table 1 and Table 2
- Owner Employees can be used to select the wages for employees that need to be reported in PPP Schedule A Line 9. This will include any employee in the system with an Ownership Percentage above 0%.

#### 6. Exclude Employees Outside US

- You are required to exclude all employees that have their primary address outside of the US. The *Exclude Employees Outside US* filter will exclude all employees that currently have a primary address outside of the US.
- However, if you had employees that had a primary address outside of the US in the date range, but their primary address in OnePoint is inside of the US use the *Employee Filter* to exclude them.
- 7. Include Only Finalized Payrolls

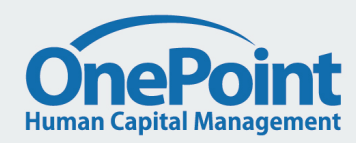

#### 8. Loan Amount

• This can be used for the Loan Forgiveness Export to determine how your Total Payroll Cost is tracking towards your loan.

#### 9. Show Totals Only

• This allows you to just view the summarized data including the date range used for the export without having to scroll through each EEs individual numbers.

#### **10. Hide Analytical Columns**

• Selecting this will hide the Head Count columns that are not needed for comparison to avoid confusion about which Head Count columns should be used.

#### 11. Hide Social Security #

**3.** The export contains a masked Social Security # containing the last 4 digits that are needed for PPP Schedule A Worksheet – Table 1 and Table 2. This column can be hidden when running the report without wanting this information included.

#### 12. Accrue Payroll Cost To End of Date Range

• If this is selected, the export will estimate incurred costs up to and including the end date of the date range. (Finalized) payrolls that ended before but are not paid until after the end date will be fully included. (Finalized) payrolls that started before but end after the end date will have a percentage included.

#### 13. Estimate Salaried FTE using Base Comp Hours with Pay Type

- **3.** If you do not track hours for your salaried workers, select the pay types that identify your salaried workers. If using this filter any employees with the selected pay type will have their *Hours Paid For* based on their Hours configured in their *Base Compensation*. This will ignore their hours on their pay statement and use the estimated hours in the pay periods they were paid to calculate their FTE.
- 4. Note: this setting will still show employees with other pay types using their actual hours paid for instead of the estimated hour paid for

#### 14. Custom Earnings List for Wages

- If None is selected, the export will include all Regular Wages, Cash and Reimbursements.
- If you are giving Reimbursements to your employees through payroll that should not be included in the Payroll Costs or know there are other Earnings that should be included or excluded in the Wage total, create an Earnings List that includes all the earnings that should count toward the PPP loan and use this Earnings List for all your PPP exports.
- Note: it will **not** matter if you include or exclude FFCRA Sick Pay or Family Leave in this list. The export will **exclude** them in the Excluded Wages column if you add them to this Earnings List.

#### 15. Custom Deductions List for Retirement Benefits

- If None is selected, the export will include all the Employer portions of Pension deductions
- If you are supplying retirement benefits through different deductions codes than the pension deduction types, create a Deductions List that includes all the deductions that should count toward the PPP loan as retirement benefits and use this Deductions List for all your PPP exports.

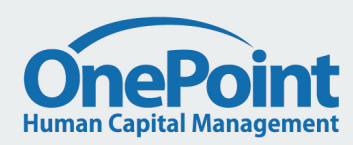

#### 16. Custom Deductions List for Health Benefits

- If None is selected, the export will include all the Employer portions of Default, FSA, HSA and Cobra deductions.
- If you are supplying health benefits through different deductions codes than these deduction types or where some of your default deduction types are **not** health benefits, create a Deductions List that includes all the deductions that should count toward the PPP loan as health benefits and use this Deductions List for all your PPP exports.

#### 17. Custom Earnings List for Hours Paid For

- If None is selected, the export will include only Actual Work Hours.
- If your Earning Codes were not configured to capture Actual Work Hours correctly or there are hours that are or are not captured in Actual Work Hours that should be included/excluded, create an Earnings List that includes all the hours that should count toward the PPP loan and use this Earnings List for all your PPP exports.
- **Note**: it <u>will</u> matter if you include or exclude *FFCRA Sick Pay* or *Family Leave* in this list. The export will **include** any hours associated to them if you add them to this Earnings List.

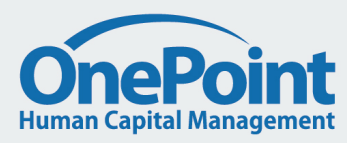

#### Loan Application Export

Select the date range that is relevant for your business.

- 1. Use the Period For Date Range filter and select Lookback Period
- 2. If you are a new business (defined as starting after February 15<sup>th</sup>, 2019) use:
  - Date Range: January 1<sup>st</sup>, 2020 February 29<sup>th</sup>, 2020
- 3. If you are a seasonal business use:
  - Date Range: March 1<sup>st</sup>, 2019 June 30<sup>th</sup>, 2019
  - Note: you can also use February 15<sup>th</sup>, 2019 June 30<sup>th</sup>, 2019. However, this may bring your average monthly payroll costs down because an extra month is included, and you may be missing one or more pay dates in February.
- 4. All other employers should use:
  - Date Range: January 1<sup>st</sup>, 2019 December 31<sup>st</sup>, 2019
  - Calendar Range: Last Year
  - Note: both above filters use the same date range

The columns to include for the loan application are dependent on what your bank requests to include in the application. Some key columns may include:

- Wages (\$)
- Excess Wages (\$)
- Retirement Benefits (ER) (\$)
- Health Benefits (ER) (\$)
- State & Local Taxes (ER) (\$)
- Payroll Cost Total (\$)
- Average Monthly Payroll Cost (\$)
- Head Count Per Pay Period Paid
  - This column should be used to show you qualify by having less than 500 employees.

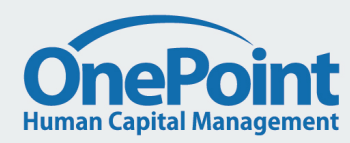

#### Lookback Period for Head Count Export

The government provides 2 date ranges that you can use as a baseline.

- January 1<sup>st</sup>, 2020 February 29<sup>th</sup>, 2020
- February 15<sup>th</sup>, 2019 June 30<sup>th</sup>, 2019.

Your company would probably want to use the date range that has the lowest head count as the baseline head count.

The export provides 2 columns for Head Count:

#### Combined Head Count

- This will assume Employees with zero hours are full time, so use Head Count Per Pay Period Paid. Otherwise it will use Head Count Per Hours Paid Capped.
- Simplified Head Count
- This will assume Employees with zero hours are full time, so use Head Count Per Pay Period Paid. If they are paid in each pay period they will count as 1.0, otherwise as 0.5 for the date range. For any employee with Hours Paid For, if the average hours per week is at least 40 hours, the employee will count as 1.0, otherwise 0.5.
- **Combined Head Count** or **Simplified Head Count** can be used to determine the FTE head count. The same field would also need to be used for the comparison in the Loan Forgiveness Export.
- **Note:** The columns for *Head Count Per Pay Period Paid* and *Head Count Per Hours Paid Capped* may be available for analytical purposes if Hide Analytical *Columns* filter is unchecked.

#### Lookback Period for Wage Reduction Export

The date range for this is the quarter before your loan. In most cases this would be:

- January 1<sup>st</sup>, 2020 March 31<sup>st</sup>, 2020
- Other, if your loan did not start until after June 30<sup>th</sup>, 2020
- Only employees that made less than 100k annualized in every pay period in 2019 need to be included. These can be filtered be using the *Employees to Include* filter and selecting *Non-Owner Employees with LESS than 100k in 2019 annualized*.

#### Loan Forgiveness Export

Select the date range for your loan Covered Period or the Alternative Payroll Covered Period. This should be exactly 8 or 24 weeks (so if the loan started on a Monday, the end of the date range should be a Sunday).

For example:

| Pay Data | Da  | ate Range 🗸 | From: | 04/06/2020 |  |
|----------|-----|-------------|-------|------------|--|
| Pay Date | To: | 05/31/2020  |       |            |  |

Note: Use Date Range not Calendar Range

Use the Period For Date Range filter and select the correct Loan Forgiveness Period (8 or 24 weeks).

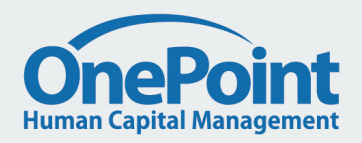

Some key columns may include:

- Wages (\$)
- Excluded Wages (\$)
- Excess Wages (\$)
- Included Wages to Cap (\$)
- Retirement Benefits (ER) (\$)
- Health Benefits (ER) (\$)
- State & Local Taxes (ER) (\$)
- Payroll Cost Total (\$)
- Combined Head Count
- Simplified Head Count
- Note: If you had any employees making over 100k annualized in at least one pay period in 2019, you will need to create 2 additional versions of this export. One with Employees that made MORE than 100k annualized in at least one pay period in 2019 and one with Employees that made LESS than 100k annualized in all pay periods in 2019. These can be used for the 2 tables requested in SBA Form 3508 - PPP Schedule A Worksheet.

#### SBA Form 3508

This section is intended to assist you with filling out the PPP Loan Forgiveness Calculation Form and PPP Schedule A.

#### **PPP Schedule A**

- Line 1: use "Included Wages to Cap (\$)" from your Loan Forgiveness Export with employees that made LESS than 100k annualized in all pay periods in 2019
- Line 2: use "Combined Head Count" or "Simplified Head Count" from your Loan Forgiveness Export with employees that made LESS than 100k annualized in all pay periods in 2019
- If you have FTE Reduction Exceptions, you will need to add these to the total (see PPP Schedule A Worksheet Table 1)
- Line 3: use Loan Forgiveness Export with employees that made MORE than 100k annualized in at least one pay period in 2019 to identify which employees you need to verify have not had an average wage reduction of at least 75%. Compare this to their average wages in the Lookback Period for Wage Reduction Export.
- See Instructions for PPP Schedule A Worksheet for further details.

Line 4: use "Included Wages to Cap (\$)" from your Loan Forgiveness Export with employees that made MORE than 100k annualized in at least one pay period in 2019

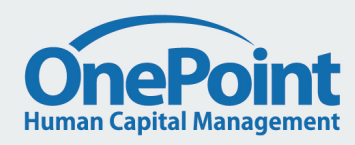

- Line 5: use "Combined Head Count" or "Simplified Head Count" from your Loan Forgiveness Export with employees that made MORE than 100k annualized in at least one pay period in 2019
- Line 6: use "Health Benefits (ER) (\$)" from your Loan Forgiveness Export including all employees in the US
- Line 7: use "Health Retirement (ER) (\$)" from your Loan Forgiveness Export including all employees in the US
- Line 8: use "State & Local Taxes (ER) (\$)" from your Loan Forgiveness Export including all employees in the US
- **Line 9:** *Owner Employees* can be used to select the wages for employees that need to be reported here. This will include any employee in the system with an *Ownership Percentage* above 0%.
- Line 10: use "Payroll Cost Total (ER) (\$)" from your Loan Forgiveness Export including all employees in the US
- Line 11: use "Combined Head Count" or "Simplified Head Count" from your Error! Reference source not found.
- Line 12: use "Combined Head Count" or "Simplified Head Count" from your Loan Forgiveness Export including all employees in the US
- If you have FTE Reduction Exceptions, you will need to add these to the total (see PPP Schedule A Worksheet Table 1)

Line 13: use the math provided in the worksheet

#### PPP Loan Forgiveness Calculation Form

All the amounts in PPP Schedule A can be used to fill out this form.

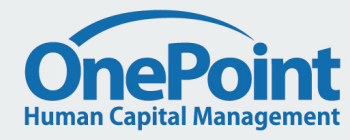